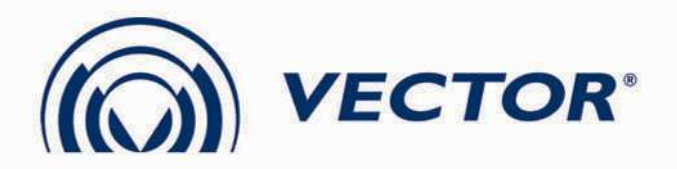

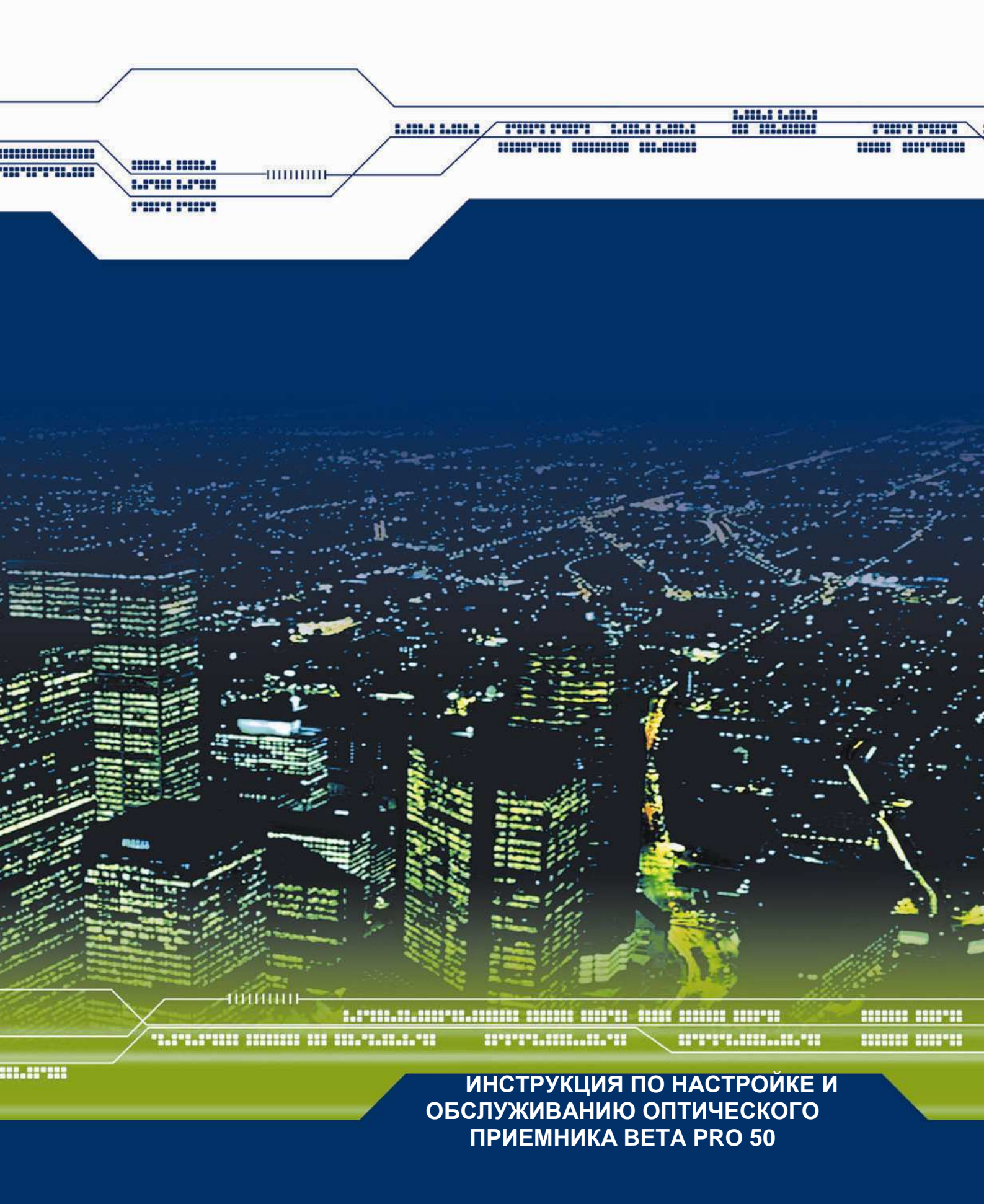

# СОДЕРЖАНИЕ

| 1.  | ОБЩАЯ ИНФОРМАЦИЯ 3                                     |
|-----|--------------------------------------------------------|
| 1.1 | Введение                                               |
| 1.2 | ОБЩИЕ УСЛОВИЯ ЭКСПЛУАТАЦИИ                             |
| 1.3 | ПРИЕМКА ОБОРУДОВАНИЯ ОТ ПРОИЗВОДИТЕЛЯ                  |
| 1.4 | ХРАНЕНИЕ                                               |
| 2.  | ОПИСАНИЕ ОПТИЧЕСКОГО ПРИЕМНИКА 3                       |
| 2.1 | Характеристики оптического приемника ВЕТА PRO 404      |
| 2.2 | Структурная схема                                      |
| 2.3 | Прямой канал4                                          |
| 2.4 | Контрольные точки                                      |
| 2.5 | Питание6                                               |
| 2.6 | Система мониторинга                                    |
| 2.7 | Расположение модулей                                   |
| 2.8 | Корпус7                                                |
| 3.  | МОНТАЖ                                                 |
| 3.1 | Подготовка к монтажу                                   |
| 3.2 | Монтаж                                                 |
| 3.3 | Заземление                                             |
| 3.4 | Подключение сигнальных кабелей                         |
| 4.  | КОНФИГУРАЦИЯ                                           |
| 4.1 | Конфигурация приемника8                                |
| 4.2 | Настройка                                              |
| 5.  | ТЕХНИЧЕСКИЕ ДАННЫЕ ОПТИЧЕСКОГО ПРИЕМНИКА ВЕТА PRO 5010 |

| ПРИЛОЖЕНИЕ 1 ПАНЕЛЬ УПРАВЛЕНИЯ (КОНФИГУРАЦИЯ И НАСТРОЙКА |     |
|----------------------------------------------------------|-----|
| ОПТИЧЕСКОГО ПРИЕМНИКА ВЕТА PRO 50)                       | 111 |
| ПРИЛОЖЕНИЕ 2 СИСТЕМА МОНИТОРИНГА                         | 114 |

# www.vector.com.pl

# ПРЕДВАРИТЕЛЬНОЕ ОПИСАНИЕ ОПТИЧЕСКОГО ПРИЕМНИКА ВЕТА PRO 50

# 1. Общая информация

# 1.1 Введение

Эта инструкция содержит необходимую информацию о правилах подключения, настройки и эксплуатации оптического приемника BETA PRO 50, производства фирмы VECTOR.

Фирма VECTOR оставляет за собой право осуществлять технические изменения без уведомления.

В случае возниконовения каких либо вопросов, касающихся нашего изделия, просим сообщить:

VECTOR sp. z o.o. ul. Krzemowa 6 81-577 Gdynia tel: +48 58 / 77-17-000 fax: +48 58 / 77-17-100 e-mail: vector@vector.com.pl

либо связаться с ближайшим представителем фирмы VECTOR.

# 1.2 Общие условия эксплуатации

Фирма VECTOR гарантирует правильную работу устройства в случае следования правилам данной инструкции, и одновременно не несёт ответственность за повреждения, вызванные нарушением рекомендаций производителя. Модификация и изменения вносимые в оборудование фирмы VECTOR, без её письменного согласия, приводят к анулированию гарантии на эти продукты.

#### ВНИМАНИЕ!

Перед подключением приемника необходимо внимательно прочитать инструкцию.

# 1.3 Приемка оборудования от производителя

Перед отправкой каждое устройство проверяется и упаковывается. Однако во время транспортировки могут возникнуть повреждения, поэтому потребитель должен произвести осмотр оборудования перед установкой. Если возможно, просим сохранять оригинальную упаковку, в случае необходимости отправки устройства производителю.

Во время распаковки, необходимо обратить внимание на повреждения, которые могли возникнуть из-за неправильной транспортировки.

В случае возникновения проблем во время приемки, или в случае необходимости отправки устройства назад, просим связаться с фирмой VECTOR или её представителем.

# 1.4 Хранение

Приемники BETA PRO 50 могут храниться в течение 18 месяцев от даты производства, без ухудшения параметров. Стандартные атмосферные условия для хранения соответствуют нормам IEC 68.1: Температура  $15 \div 35^{\circ}$ C, влажность  $25 \div 70\%$ , давление  $850 \div 1050$ hPa.

# 2. Описание оптического приемника

# 2.1 Характеристики оптического приемника ВЕТА PRO 50

- 1 активный выход PD GaAs, 2 выходных порта
- Электронная регулировка
- Индикация уровня входной оптической мощности
- Индикация уровня выходного сигнала
- Опциональный транспондер управления (SNMP)
- Резервирование прямого канала
- АРУ и система термокомпенсации
- Наличие интерфейса RS232

Оптические приемники BETA PRO 50 соответствуют требованиям норм CENELEC EN 50083 и гарантируют электромагнитную совместимость.

# 2.2 Структурная схема

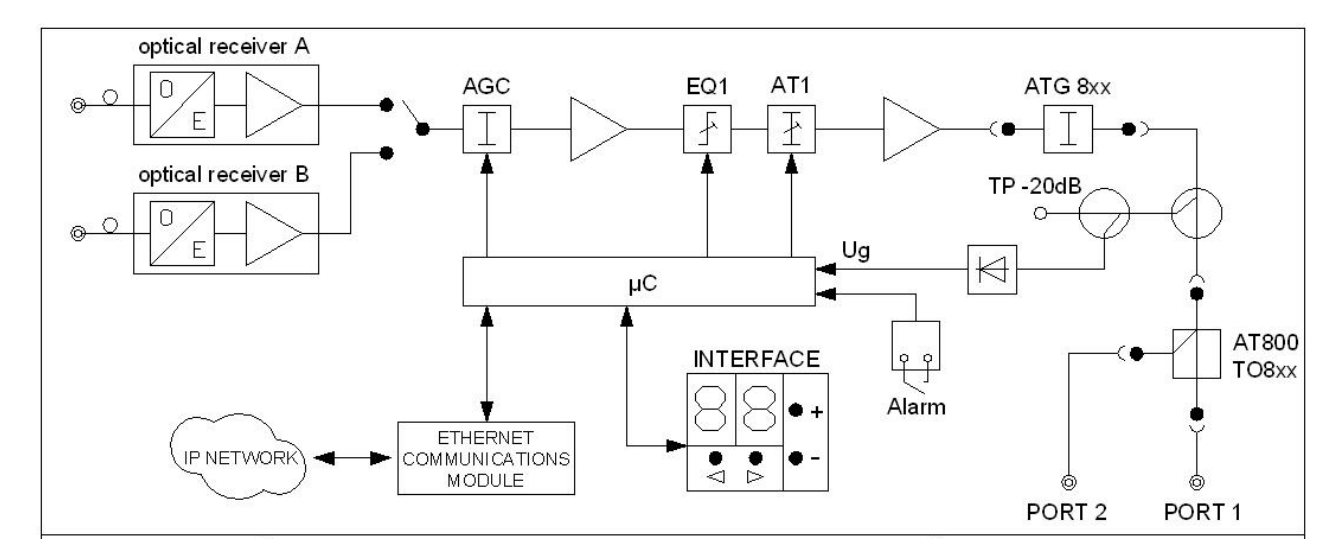

#### Рис. 1. Структурная схема оптического приемника BETA PRO 50

# 2.3 Прямой канал

В оптическом узле BETA PRO 50 принимаемый оптический сигнал в прямом канале преобразовывается в РЧ сигнал, затем усиливается и передается далее на два выходных порта.

#### 2.3.1 Модуль оптического приемника

Оптический входной сигнал принимается с помощью модуля оптического приёмника, выполненного на основе малошумящих входных каскадов. Такая конструкция позволяет добиться высокого соотношения сигнал/шум CNR даже при работе с низкими входными уровнями оптического сигнала на входе.

Приёмник работает в диапазоне входного оптического сигнала от -6,5 дБм до + 2 дБм.

В оптическом узле BETA PRO 50 установлены два модуля оптических приёмников. Один из них выполняет роль основного, второй - резервного. Выбор режима работы приёмников можно осуществлять при помощи панели управления, в сервисном меню. Система автоматики осуществляет измерение входной мощности оптического сигнала на обоих приёмниках одновременно, и принимает решение о переключении на резервный, когда входная мощность на основном приёмнике будет меньше либо больше установленных порогов. Более подробное описание работы в Приложении 1 "Панель управления (конфигурация и настройка оптического приемника BETA PRO 50)"

#### 2.3.2 Регулировка уровня входного оптического сигнала

Оптический входной сигнал преобразовывается модулем оптического приёмника в сигнал РЧ, а затем поступает на аттенюатор, для достижения желаемого уровня. Регулировка затухания (усиления) осуществляется электронным способом, при помощи панели управления.

### 2.3.3 Автоматическая регулировка усиления (АРУ)

АРУ делает возможной автоматическую регулировку усиления. Модуль отслеживает уровень входной оптической мощности, и в зависимости от ее величины изменяет усиление системы, стабилизируя уровень РЧ сигнала на выходе приемника.

Возможны два типа регулировки:

Ручной - АРУ выключено, возможна регулировка затухания в пределах 0...8 дБ, с шагом 2 дБ.

Автоматический - система АРУ автоматически регулирует величину аттенюатора, на основании изменений входной оптической мощности, в пределах ее диапазона -5...+2 дБм.

Дополнительно, в приемнике реализована система термокомпенсации, которая позволяет удерживать стабильным выходной уровень сигнала при колебаниях температуры окружающей среды во всем рабочем диапазоне.

#### 2.3.4 Межкаскадная регулировка

Межкаскадная регулировка осуществляется с помощью аттенюатора **AT 1** и эквалайзера **EQ 1**. Регулировка затухания (усиления) и наклона характеристики осуществляется электронным методом, с помощью панели управления в диапазоне (47 МГц – 862 МГц):

АТ 1 – от 0 до 20 дБ с шагом 1 дБ

EQ 1 - от 0 до 15 дБ с шагом 1 дБ

Применение межкаскадного эквалайзера позволяет увеличить уровень выходного сигнала без ухудшения интермодуляционных параметров приемника.

Дополнительно, на выходе последнего каскада усиления установлен еще один аттенюатор **ATG**, выполненный в виде фиксированного сменного модуля, с помощью которого можно внести дополнительное затухание, при необходимости получения низкого выходного уровня. Это позволяет использовать приемник в широком диапазоне выходных уровней, без использования дополнительных аттенюаторов на его выходе.

АТС - от 0 до 20 дБ с шагом 1 дБ

В стандартном режиме работы с высокими выходными уровнями, вместо аттенюатора ATG устанавливается перемычка ATG800 (установлена по умолчанию).

#### 2.3.5 Выходы

Оптический приемник обладает одним активным выходом и двумя выходными портами. Выход 1 основной, выход 2 конфигурируется опционально, при помощи вставного модуля **ТО 8хх.** В таком случае сигнал делится на два выходных порта PORT 1 и PORT 2. Если PORT 2 не используется, необходимо установить вставку **АТ 800** (перемычка).

#### 2.4 Контрольная точка

В прямом канале имеется направленная контрольная точка, выполненная в виде измерительного отвода F-типа (-20 дБ). Использование контрольной точки позволяет осуществлять точное измерение уровней сигналов.

#### ВНИМАНИЕ!

Необходимо помнить, что измеряемые параметры сигнала в контрольной точке зависят от потерь соединительного кабеля.

#### 2.5 Питание

Оптический приемник BETA PRO 50 существует с одним вариантом питания: местное питание 220 VAC. Приемник изначально изготовлен с двухжильным электрическим шнуром и сетевой вилкой.

Конструктивное исполнение местного питания обеспечивает высокую надежность усилителя и низкую потребляемую мощность.

#### 2.6 Система мониторинга

Оптический приемник BETA PRO 50 способен работать с системой мониторинга - он имеет возможность установки модуля NMS. Модем NMS используется опционально и может быть установлен в процессе использования оптического приемника. С его помощью можно дистанционно контролировать основные параметры и управлять различными настройками приемника. Перечень команд системы мониторинга см. в Приложении 2

# 2.7 Расположение узлов

Размещение модулей в прямом канале представлено на рис. 2

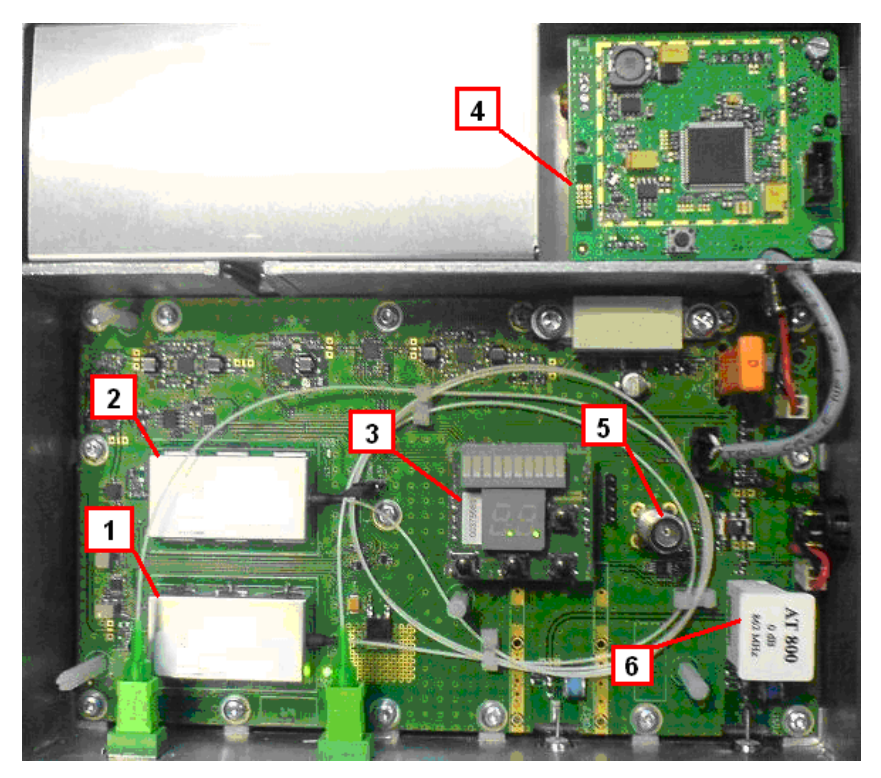

- 1. Оптический приемник А
- 2. Оптический приемник В
- 3. Панель управления

- 4. Модуль мониторинга
- 5. Выходная контрольная точка
- 6. Выходной разветвитель

#### Рис. 2. Расположение модулей

# 2.8 Корпус

Корпус выполняет две функции: защищает оптический приемник от влияния окружающей среды и действует как радиатор, улучшая тепловыделение. Алюминиевый корпус с большим радиатором дает возможность работать в широком диапазоне температур (-40...+ 50°С). Применение резиновой прокладки улучшает герметичность корпуса.

Корпус оптического приемника требует мало пространства и позволяет осуществлять установку как в типовых монтажных шкафах, так и в отдельностоящем исполнении. Универсальный монтажный крепеж делает возможным непосредственную установку приемника на стену. Приемник имеет два порта РЧ F-типа, два внешних оптических входа типа SC/APC, разъем с клемами для подключения внешних контактов и разъем RJ-45 для подключения к сети Ethernet. Крышка приемника крепится с помощью винтов M5.

На рис. 3 представлен вид корпуса оптического приемника BETA PRO 50.

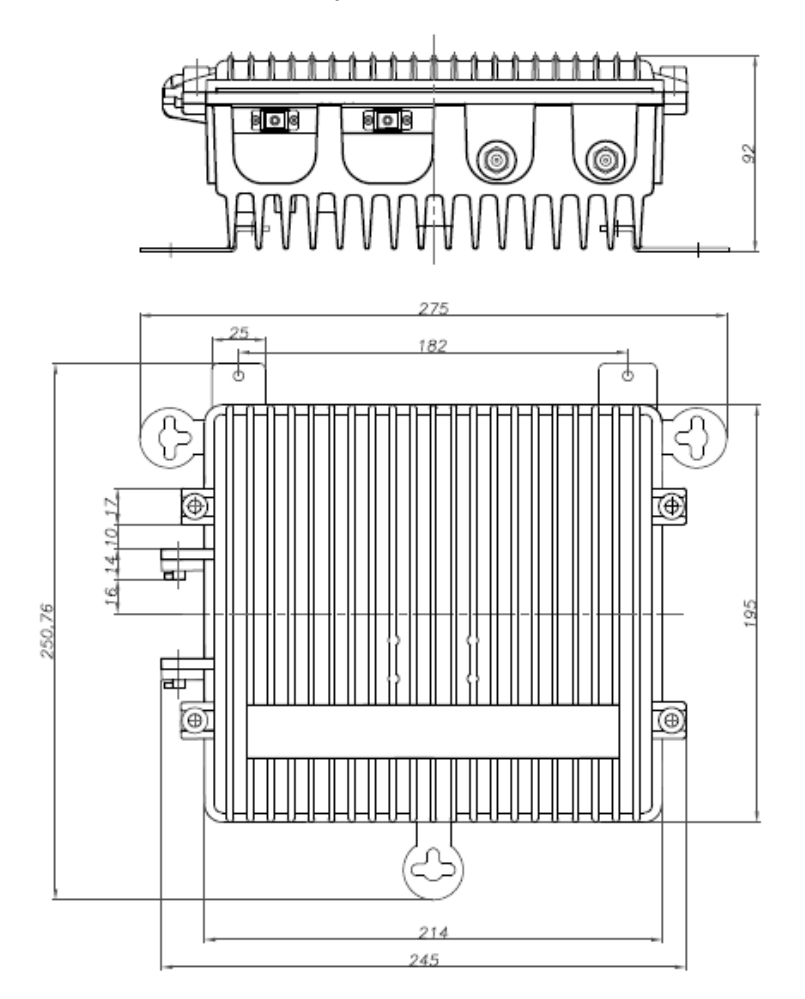

Рис. 3. Вид корпуса оптического приемника BETA PRO 50

#### www.vector.com.pl

# 3. Монтаж

# 3.1 Подготовка к монтажу

Перед монтажем приемника необходимо тщательно осмотреть его корпус. Необходимо обратить внимание на возможные повреждения ребер радиатора, выходных портов и винтов крышки, а так же убедиться в целостности трех универсальных элементов крепления приемника к поверхности.

# 3.2 Монтаж

Перед установкой оптического приемника, необходимо прикрутить универсальные держатели к задней стенке корпуса, используя установленные там винты. Крепление приемника к стене или монтажному шкафу полагается выполнять используя винты с максимальным диаметром 6мм. Правильная установка обеспечивает необходимое охлаждение, гарантирующее работу приемника в указанном диапазоне температур.

#### Внимание!

Оптический приемник необходимо устанавливать в вертикальном положении, чтобы выходные порты были направлены вниз. В противном случае охлаждение приемника будет неэффективным.

При наличии свободной циркуляции воздуха, правильно установленный опический приемник достигает температуры около 35<sup>0</sup>С (при температуре окружающей среды 20<sup>0</sup>С). При такой же окружающей температуре, приемник в лежащем положении может достигнуть температуры около 50<sup>0</sup>С!

#### 3.3 Заземление

Для обеспечения безопасности во время работы приемника, его следует заземлять. Для этого служит разъем, находящийся с правой стороны приемника. Заземление необходимо осуществлять при помощи медного провода сечением 4 мм<sup>2</sup>.

# 3.4 Подключение сигнальных кабелей

Перед подключением кабельной сети, необходимо обесточить все источники питания в сети. Неиспользуемые выходы необходимо оконечить нагрузкой 75Ω. Для подключения коаксиальных кабелей ко всем портам РЧ необходимо использовать коннектор F-типа. Для оптических входов используются разъемы типа SC/APC. Система мониторинга подключается через разъем RJ45.

# 4. Конфигурация

# 4.1 Конфигурация усилителя

Перед запуском нужно убедиться в правильности установки сменных модулей. Правильно сконфигурированный приемник содержит следующие модули:

- Фиксированный аттенюатор (ATG8xx) либо перемычка (ATG800) на выходе приемника
- Выходной делитель (ТО8хх) либо перемычка (АТ800)

# 4.2 Настройка

Весь процесс настройки приемника выполняется при открытой крышке. После окончания процесса настройки крышку необходимо закрыть.

Настройка в оптическом узле BETA PRO 50 осуществляется согласно указанной ниже процедуре (конфигурация и настройка осуществляется автоматически с помощью панели управления расположенной на плате приемника):

- Измерьте уровень входной оптической мощности с помощью измерителя, либо проконтролируйте ее с помощью индикатора LCD оптического приемника BETA PRO 50.
- 2. На плате оптического приемника, рядом с модулями основного и резервного приемников дополнительно установлены два светодиода, позволяющие определить активный оптический приемник.
- 3. Проверьте конфигурацию работы оптических приемников (касается резервирования).
- 4. Установите режим работы системы оптической АРУ, включена/выключена.
- 5. Подключите измеритель РЧ сигнала к выходной контрольной точке ТР и проверьте, соответствует ли уровень и наклон характеристики сигнала требуемым значениям.
- 6. Измените значение усиления прямого канала с помощью аттенюатора АТ1. При необходимости получения низкого выходного уровня, можно воспользоваться дополнительным фиксированным аттенюатором АТG8xx
- 7. Измените значение наклона характеристики сигнала с помощью эквалайзера EQ1.
- 8. Проверьте уровень РЧ сигнала на выходе PORT1.
- 9. Запишите в память микропроцессора опорный уровень выходного группового сигнала.

После конфигурации и настройки оптического приемника необходимо закрыть крышку и равномерно зажать винты

# 5. Технические данные оптического приемника ВЕТА PRO 50

| ΠΑΡΑΜΕΤΡ                                | ЗНАЧЕНИЕ        | ПРИМЕЧАНИЕ                                    |
|-----------------------------------------|-----------------|-----------------------------------------------|
| Длина волны [нм]                        | 1100 ÷ 1600     |                                               |
| Диапазон входной оптич. мощности [дБм]  | -6,5 ÷ +2       |                                               |
| Диапазон работы оптической АРУ          | -5 ÷ +2         |                                               |
| Эквивалентная мощность шумов [pA/√Hz]   | ≤ 5,5           |                                               |
| Тип оптического разъема                 | SC/APC          |                                               |
| Диапазон частот [МГц]                   | 47 ÷ 862        |                                               |
| Выходной уровень [дБмкВ],               |                 | EN50083-3, 42 кан. CENELEC, 9dB межк. экв., 1 |
| CTB ≤ -60dBc                            | >110 (тип. 111) | выход                                         |
| CSO ≤ -60dBc                            | >110 (тип. 111) |                                               |
| Неравномерность характеристики [дБ]     | ± 0.75          |                                               |
| Возвратные потери [дБ]                  | ≤ <b>-</b> 18   | f≤40МГц; f>40МГц: +1.5дБ/окт.                 |
| Выходная контрольная точка [дБ]         | -20 ± 1         | Направленный ответвитель                      |
| Диапазон межкаскадного аттенюатора [дБ] | 0 ÷ 20          | Шаг 1 дБ                                      |
| Диапазон межкаскадного эквалайзера [дБ] | 0 ÷ 15          | Шаг 1 дБ                                      |
| Количество портов РЧ / тип соединителя  | 2/F             |                                               |
| Тип разъема системы мониторинга         | RJ45            |                                               |
| Диапазон напряжения питания [В]         | 220±10%         | ~ 50 Гц                                       |
| Потребляемая мощность [Вт]              | <15             |                                               |
| Класс защиты корпуса                    | IP 24           |                                               |
| Диапазон рабочей температуры [°C]       | -40 ÷ +50       |                                               |
| Габариты [мм]                           | 245 x 220 x 92  |                                               |
| Вес [кг]                                | 2               |                                               |
|                                         |                 |                                               |
|                                         |                 |                                               |

Технические данные могут изменяться производителем без уведомления.

# ПРИЛОЖЕНИЕ 1. ПАНЕЛЬ УПРАВЛЕНИЯ (КОНФИГУРАЦИЯ И НАСТРОЙКА ОПТИЧЕСКОГО ПРИЕМНИКА ВЕТА PRO 50)

Оптический приемник BETA PRO 50 имеет микропроцессор, который позволяет управлять регулировками элементов настройки, изменять конфигурацию приемника, а также измерять входную оптическую мощность и уровень выходного сигнала.

Обслуживание устройства осуществляется с помощью панели управления, состоящей из LED индикатора и двух пар функциональных клавиш:

**Клавиши меню** ◀ / ► служат для выбора отдельной опции, которая может быть проконтролирована или изменена.

Клавиши - / + служат для изменения значения элементов, которые были ранее выбраны с помощью клавиш меню ◀ / ►. Изменение значения либо конфигурации происходит автоматически, без необходимости дополнительного подтверждения.

**2-ух сегментный LED индикатор** – позволяет осуществлять чтение актуального значения элементов либо конфигурации. Далее, в квадратных скобках [] будет указываться соответствующее описываемому режиму, реально отображаемое значение на LED индикаторе.

С целью минимизации времени, необходимого для запуска и настройки приемника, а также упрощения его обслуживания, меню настройки поделено на два режима работы:

Рабочий режим работы [. .] – дает доступ к функциям, необходимым при текущем обслуживании оптического приемника, т.е. связанным с настройками аттенюатора и эквалайзера, и измерением входной оптической мощности.

Сервисный режим работы [SE] – дает доступ к функциям, связанным с конфигурацией устройства, таким как АРУ, выбор приемника, установка опорного уровня.

Доступ к сервисному режиму работы ограничен и возможен при одновременном нажатии и удержании в течение более 2 секунд клавиш UP/DOWN. В сервисное меню можно войти только когда индикатор LED показывает нейтральное положение рабочего режима [...]. Индикация выбранного режима работы присутствует на светодиодной линейке (последний индикатор в линейке включен при работе в сервисном меню).

Возврат от сервисного меню к стандартному наступает примерно через 2 минуты ожидания в любой позиции сервисного меню, либоо можно перейти в нейтральное положение сервисного режима [SE], и удержать нажатыми клавиши UP/DOWN более 2 сек.

#### Функции доступные в рабочем режиме меню

Выбор функции осуществляется с помощью клавиш меню - / + (в квадратных скобках указано отображении функции на LED дисплее):

- [rA] измерение входной оптической мощности для основного оптического приемника А.
- [rB] измерение входной оптической мощности для резервного оптического приемника В.

Диапазон измерения оптической мощности от – 9,9 дБм до + 2,9 дБм.

Индикация значения входной оптической мощности происходит по следующим правилам:

- n.N - маленькая цифра в первом положении указывает на положительное значение величины, > 0 дБм

- N.N - большая цифра в первом положении указывает на отрицательное значение величины, < 0 дБм либо 0 дБм

В случаях, когда входная мощность находится за границами диапазона, отображаются следующие значения:

Lo – означает, что оптическая мощность < - 9,9 дБм

Ні – означает, что оптическая мощность > +2,9 дБм,

- [rF] разница между актуальным в настоящее время выходным уровнем и записанным в памяти опорным уровнем выходного группового сигнала. При положительном значении разницы, отображается число с точкой в конце - [NN.], при отрицательном без точки – [NN]
  - [OL] величина реального уровня выходного группового сигнала, dBm.
- [A1] изменение значения межкаскадного аттенюатора, в диапазоне 0 20 дБ, с шагом 1 дБ.
- [E1] изменение значения межкаскадного эквалайзера, в диапазоне 0 15 дБ, с шагом 1 дБ.

#### Функции доступные в сервисном режиме работы:

• [OP] – выбор активного приемника.

Существует три режима работы коммутатора приемников:

- о [PA] приемник работает в режиме резервирования входов.
- о [A] оптический приемник не работает в режиме
- резервирования. Активный приемник А, приемник В выключен.
  [В] оптический приемник не работает в режиме
  - резервирования. Активный приемник В, приемник А выключен.

В режиме резервирования, переключение с основного на резервный приемник осуществляется по следующему алгоритму:

- При первоначальном включении приемника активным устанавливается приемник А.

- В процессе работы приемника осуществляется контроль входных оптических уровней на обоих входах. Если уровень на любом из входов выйдет за установленные границы, через систему мониторинга выдается аварийное сообщение (Alarm).

- В случае выхода входного оптического уровня за установленные пользователем границы на рабочем входе, система проверяет уровень сигнала на втором входе. Если он находится в допуске, то приемник переключается на работу от другого входа. Если сигнал на втором входе не в допуске, то переключение не

производится.

Установка порогов оптической мощности доступна в режиме подключения через систему мониторинга. Исходное значение порогов: нижний -4 дБм, верхний +2 дБм.

- **[AC]** выбор режима работы системы АРУ: Доступны следующие режимы работы АРУ:
  - о OFF АРУ выключено и не вносит дополнительного затухания
  - 2,4,6,8 АРУ выключено и вносит затухание соответственно с выбранным значением, дБ
  - ОN АРУ включено и работает в диапазоне оптической мощности -5...+2 дБм
- **[dS]** установка первоначальных заводских настроек (аттенюатор 10 дБ, эквалайзер 7 дБ, АРУ выкл., режим резервирования вкл.). Осуществляется путем нажатия и удержания двух кнопок UP и DOWN в течение более 2-х секунд. Подтверждается индикацией на дисплее числа [88] и переходом через короткое время в стандартный режим.
- [rE] установка опорного уровня. Существующий в настоящий момент уровень выходного группового сигнала записывается в память как опорный. Осуществляется путем нажатия и удержания двух кнопок UP и DOWN в течение более 2-х секунд. Подтверждается индикацией на дисплее числа [88] и переходом через короткое время в стандартный режим.

Таким образом в память осуществляется запись опорного уровня группового сигнала, который был на выходе приемника в момент записи. В дальнейшем, система производит отслеживание реального выходного уровня (разница между реальным и опорным уровнем отображается в режиме **[rF]**). При каждой новой записи опорного уровня старое значение автоматически стирается.

# ПРИЛОЖЕНИЕ 2. СИСТЕМА МОНИТОРИНГА

В таблице 1 приведен перечень адресов (OID), контролируемых параметров оптического приемника.

| Ν | OID                           | Variable name                    | Туре    | Access | Descriprtion                                                                         |
|---|-------------------------------|----------------------------------|---------|--------|--------------------------------------------------------------------------------------|
| 1 | 1.3.6.1.2.1.1.1.0             | sysDescr.0                       | string  | R/O    | МАС адрес                                                                            |
| 2 | 1.3.6.1.4.15591.1.5.5.1.2.1   | fnOpticalReceiverPower.1         | integer | R/O    | Уровень оптической мощности<br>приемника A<br>power [dBm] = [Value]/10 [dBm]         |
| 3 | 1.3.6.1.4.15591.1.5.5.1.2.2   | fnOpticalReceiverPower.2         | integer | R/O    | Уровень оптической мощности<br>приемника B<br>power [dBm] = [Value]/10 [dBm]         |
| 4 | 1.3.6.1.4.1.5591.1.5.13.1.4.0 | fnOpticalReceiverABSwitchState.0 | integer | R/O    | Активный приемник<br>0 - приемник В<br>1- приемник А                                 |
| 5 | 1.3.6.1.4.1.5591.1.5.19.1.2.1 | fnDCPowerVoltage.1               | integer | R/O    | Напряжение источника питания 12V<br>[815V]<br>Voltage=[Value]/10 [V]<br>105 -> 10,5V |
| 6 | 1.3.6.1.4.1.5591.1.5.19.1.2.2 | fnDCPowerVoltage.2               | integer | R/O    | Напряжение источника питания 5V<br>Voltage=[Value]/10 [V]<br>45 -> 4,5V              |
| 7 | 1.3.6.1.4.1.5591.1.5.19.1.2.3 | fnDCPowerVoltage.3               | integer | R/O    | Напряжение источника питания 24V<br>Voltage=[Value]/10 [V]<br>235 -> 23,5V           |
| 8 | 1.3.6.1.4.1.11195.1.6.0       | fnAmplifierTemp.0                | integer | R/O    | Температура приемника                                                                |

| 9  | 1.3.6.1.4.1.11195.1.8.0  | fnExtPortStatus.0      | integer | R/O | Статус внешней сигнализации<br>[0] - open<br>[1] - close               |
|----|--------------------------|------------------------|---------|-----|------------------------------------------------------------------------|
| 10 | 1.3.6.1.4.1.11195.1.9.0  | fnDeltaPowerRef.0      | integer | R/O | Разница между опорным и<br>реальным уровнями выходного<br>сигнала [dB] |
| 11 | 1.3.6.1.4.1.11195.1.11.0 | fnTotalPower.0         | integer | R/O | Величина реального выходного<br>сигнала [dBm]                          |
| 12 | 1.3.6.1.4.1.11195.1.28.0 | fnAmpType.0            | string  | R/O | Тип усилителя                                                          |
| 13 | 1.3.6.1.4.1.11195.1.29.0 | fnAmpSerialNumber.0    | string  | R/O | Серийный номер усилителя                                               |
| 14 | 1.3.6.1.4.1.11195.1.30.0 | fnAmpFirmwareVersion.0 | integer | R/O | Версия ПО приемника                                                    |
| 15 | 1.3.6.1.4.1.11195.1.31.0 | fnMonFirmwareVersion.0 | string  | R/O | Версия ПО системы мониторинга                                          |

В таблице 2 приведен перечень адресов (OID), контролируемых и управляемых параметров оптического приемника.

| Ν  | OID                           | Variable name                      | Туре    | Access | Descriprtion                                                                                                    |
|----|-------------------------------|------------------------------------|---------|--------|----------------------------------------------------------------------------------------------------|
| 1  | 1.3.6.1.2.1.1.6.0             | sysLocation.0                      | string  | R/W    | Локализация устройства                                                                                                    |
| 2  | 1.3.6.1.4.1.5591.1.5.13.1.5.0 | fnOpticalReceiverABSwitchSetting.0 | integer | R/W    | Режимы работы приемников<br>РА - основной приемник А [3]<br>А - рабочий приемник А [1]<br>В - рабочий приемник В [2]                                                                                                    |
| 3  | 1.3.6.1.4.1.11195.1.1.0       | fnAGCSetting.0                     | integer | R/W    | Режимы работы АРУ<br>OFF - [0]<br>2dB - [2]<br>4dB - [4]<br>6dB - [6]<br>8dB - [8]<br>ON - [255]                                                                                                    |
| 4  | 1.3.6.1.4.1.11195.1.4.0       | fnAttenuatorSetting.0              | integer | R/W    | Величина аттенюатора [dB]                                                                                                    |
| 5  | 1.3.6.1.4.1.11195.1.5.0       | fnEqualizerSetting.0               | integer | R/W    | Величина эквалайзера [dB]                                                                                                    |
| 6  | 1.3.6.1.4.1.11195.1.10.0      | fnTotalPowerRef.0                  | integer | R/W    | Установка опорного уровня выходного сигнала<br>[dB]                                                                                                    |
| 7  | 1.3.6.1.4.1.11195.1.32.0      | fnUpdateMonFirmware.0              | integer | R/W    | Запуск процесса обновления ПО.<br>NOErr(0) – отсутствие ошибок<br>UpMon(1) – обновление ПО мониторинга<br>UpAmp(2) – обновление ПО приемника (в v.1 нет)<br>NoServ(3) – сервер не найден<br>NoTrans(4) – нет передачи<br>NoFile(5) – нет файла<br>BootErr(6) – ошибка обновления<br>AmpTypeErr(7) – не верный тип приемника<br>AmpFormErr(8) – ошибка формата файла<br>AmpCRCErr(9) – ошибка СRC<br>AmpCItr(10) – не тов к обновл.<br>AmpUpErr(11) – ошибка оконч. обновления<br>AmpUpErr(12) – ошибка оконч. обновления |
| 8  | 1.3.6.1.4.1.11195.1.33.1      | newFirmwareName.1                  | string  | R/W    | Имя файла системы мониторинга                                                                                                    |
| 9  | 1.3.6.1.4.1.11195.1.33.2      | newFirmwareName.2                  | string  | R/W    | Имя файла приемника                                                                                                    |
| 10 | 1.3.6.1.4.1.11195.1.34.0      | tftpServerLocation.0               | ip      | R/W    | TFTP server location                                                                                                    |

#### Пример контроля и изменения параметров устройства

Контроль параметров Запрос 1:

Snmpwalk -v 2c -c private 192.168.1.1

Ответ 1: SNMPv2-MIB::sysDescr.0 = STRING: 00-03-03-03-03 (MAC адрес) SNMPv2-MIB::sysLocation.0 = STRING: In the middle of nowhere (локализация)

*3aпрос 2:* snmpwalk -v 2c -c private 192.168.3.73 enterprises

Ответ 2: SCTE-HMS-FIBERNODE-MIB::fnOpticalReceiverPower.1 = INTEGER: -99 (вх.мощн.пр.A<-9.9)

#### www.vector.com.pl

SCTE-HMS-FIBERNODE-MIB::fnOpticalReceiverPower.2 = INTEGER: -23 (вх.мощн.пр.В=-2.3, отображение одной цифры говорит о том, что она после нуля, например -3 означает -0,3) SCTE-HMS-FIBERNODE-MIB::fnOpticalReceiverABSwitchState.0 = INTEGER: pathA(1) (акт. пр. А) SCTE-HMS-FIBERNODE-MIB::fnOpticalReceiverABSwitchSetting.0 = INTEGER: preferPathA(3) (резервирование вкл., основной А) SCTE-HMS-FIBERNODE-MIB::fnDCPowerVoltage.1 = INTEGER: 120 (напряжение 12.0 В) SCTE-HMS-FIBERNODE-MIB::fnDCPowerVoltage.2 = INTEGER: 50 (напряжение 5,0 В) SCTE-HMS-FIBERNODE-MIB::fnDCPowerVoltage.3 = INTEGER: 247 (напряжение 24,7 В) VECTOR-HFC-MIB::fnAGCSetting.0 = INTEGER: on(255) (АРУ вкл. (0 – АРУ выкл.)) VECTOR-HFC-MIB::fnAttenuatorSetting.0 = INTEGER: 0 (аттенюатор 0 дБ) VECTOR-HFC-MIB::fnEqualizerSetting.0 = INTEGER: 0 (эквалайзер 0 дб) VECTOR-HFC-MIB::fnAmplifierTemp.0 = INTEGER: 35 (температура 35℃) VECTOR-HFC-MIB::fnExtPortStatus.0 = INTEGER: open(0) (внешний контакт разомкнут) VECTOR-HFC-MIB::fnDeltaPowerRef.0 = INTEGER: 1 (разница между реальным и опорным уровнями 1 дБ) VECTOR-HFC-MIB::fnTotalPowerRef.0 = INTEGER: 2 (опорный уровень сигнала 2 дБм) VECTOR-HFC-MIB::fnTotalPower.0 = INTEGER: 3 (реальный уровень сигнала 3 дБм) VECTOR-HFC-MIB::fnAmpType.0 = "0101" (тип устройства) VECTOR-HFC-MIB::fnAmpSerialNumber.0 = "012345678978" (серийный номер устройства) VECTOR-HFC-MIB::fnAmpFirmwareVersion.0 = INTEGER: 0 (версия ПО устройства) VECTOR-HFC-MIB::fnMonFirmwareVersion.0 = STRING: "1.0.0.83" (версия ПО мониторинга) VECTOR-HFC-MIB::fnUpdateMonFirmware.0 = INTEGER: NoErr(0) (отсутствие ошибок обновл. ПО) VECTOR-HFC-MIB::newFirmwareName.1 = STRING: "I\_Upload.bin" (имя ПО1) VECTOR-HFC-MIB::newFirmwareName.2 = STRING: "A Upload.bin" (имя ПО2) VECTOR-HFC-MIB::tftpServerLocation.0 = IpAddress: 192.168.1.5 (IP adpec) VECTOR-HFC-MIB::tftpServerLocation.0 = No more variables left in this MIB View (It is past the end of the MIB tree) (локализация)

#### Изменение параметров:

Запрос 1:

Snmpset -v 2c -c private 192.168.1.1 fnEqualizerSetting.0 i 2 (2 – значение эквалайзера которое нужно установить)

Ответ, если не произошло ошибок: VECTOR-HFC-MIB::fnEqualizerSetting.0 = INTEGER: 2

Запрос 2:

snmpset -v 2c -c private 192.168.3.73 fnEqualizerSetting.0 i 32 (32 – не верное значение эквалайзера)

Ответ, если в запросе была ошибка: Error in packet. Reason: wrongValue (The set value is illegal or unsupported in some way)

<u>Замечание:</u> Для всех контролируемых параметров будет существовать возможность ручной установки пороговых значений, при превышении которых оператору будет высылаться соответствующий Alarm, предупреждающий о возникновении проблемы.